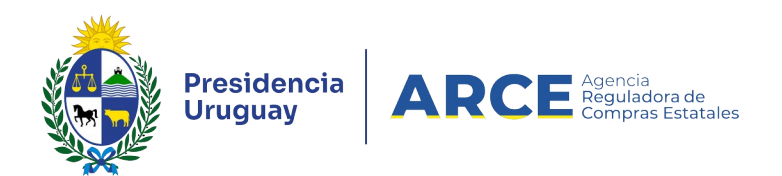

# Sistema de Información de Compras y Contrataciones del Estado (SICE)

## Ingreso de ofertas

### INFORMACIÓN DE INTERÉS

Última actualización: 26-05-2025 Nombre actual del archivo: Ingreso de ofertas.odt

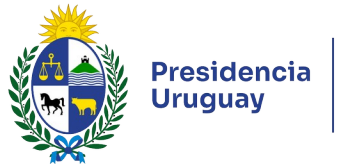

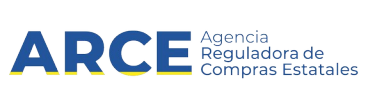

## Tabla de Contenidos

|                                                 | 1   |
|-------------------------------------------------|-----|
| Ingreso de las Ofertas                          | 3   |
| Visualización del Cuadro Comparativo de Ofertas | .22 |
| Aprobar las Ofertas                             | .25 |

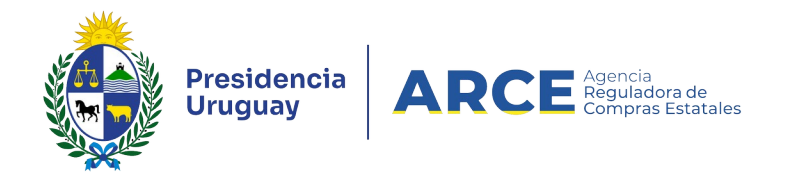

### Ingreso de las Ofertas

Cuando los procedimientos no son de Apertura Electrónica el organismo deberá ingresar las ofertas de la forma que se señala en el presente instructivo. Para seguir este instructivo el procedimiento debe estar en estado **Llamado preparado**.

1. Ingrese a SICE a través de https://www.comprasestatales.gub.uy/sice/, con su usua-

| rio y contraseña:                                                                                                    |                                                                                                    |   |                         |
|----------------------------------------------------------------------------------------------------|----------------------------------------------------------------------------------------------------|---|-------------------------|
| Uruguay<br>Presidencia ARCE Differentiazato Sistema de Información de Con                                                                                                    | mpras y Contrataciones Estatales                                                                               |   |                         |
|                                                                                                    | Ingreso al sistema Usuario Cortraseña Cortraseña Contraseña Contraseña / Solictar contraseña Destioquer contra |   |                         |
|                                                                                                    |                                                                                                    |   |                         |
| Agencia Reguladora de Compras Estatales<br>Atención a funcionarios: 🔤 compras@arce.gab.ov;<br>Atención a proveedores: 🤤 (+569):2004-5380 Lunes a dominego de 8:00 a 21:00 hs. |                                                                                                    | 9 | Compres Gubernamentales |

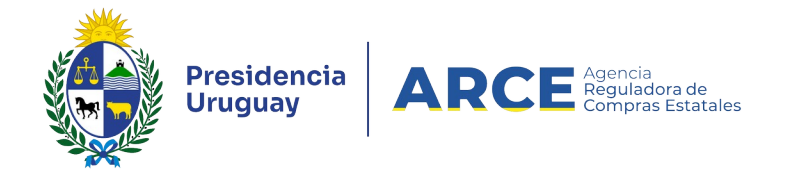

#### 2. Aparecerá una pantalla como la siguiente:

| Archivo                                                                   | Archivo Operación Consulta Mantenimiento Ayuda <b>Usuario: Perfil:</b> develop |                    |                        |                    |               |                          |                           |                      |                |              |  |  |
|---------------------------------------------------------------------------|--------------------------------------------------------------------------------|--------------------|------------------------|--------------------|---------------|--------------------------|---------------------------|----------------------|----------------|--------------|--|--|
| Búsqueda de compras<br>Ingrese el criterio de búsqueda y presione buscar. |                                                                                |                    |                        |                    |               |                          |                           |                      |                |              |  |  |
| Ов                                                                        | uscar Com                                                                      | pras Con           | unes <sup>O</sup> Buso | car Compras        | Centralizadas | o Convenios I            | Marco 🖲 Bus               | icar Toda            | ıs las Con     | npras        |  |  |
| Inciso                                                                    |                                                                                | (Todas la          | s Asignadas)           |                    | ×             |                          |                           |                      |                |              |  |  |
| Unidad                                                                    | Ejecutora                                                                      | (Todas la          | s Asignadas) 🗸         |                    |               |                          | L L                       | JAC (Toda            | as las Asignad | las) 🗸       |  |  |
| Unidad                                                                    | de Compr                                                                       | <b>a</b> (Todas la | s Asignadas) 🗸         |                    |               |                          |                           |                      |                |              |  |  |
| Tipo Co                                                                   | ompra                                                                          | (Todos)            |                        | ~                  | Nro. Compra   |                          | Ai                        | ňo Comp              | ra             |              |  |  |
| Nro An                                                                    | pliación                                                                       |                    |                        |                    | Fondo Rotato  | orio (Todos) 🗸           | Ai                        | ño Fiscal            | 2015 💊         | ·            |  |  |
| Estado                                                                    | [                                                                              | (Todos)            |                        | ~                  |               |                          | -                         |                      |                |              |  |  |
| Buscar                                                                    | <u>Descargar</u>                                                               | formato E          | xcel (xls).            |                    |               |                          |                           |                      |                |              |  |  |
| Un                                                                        | idad de Cor                                                                    | <u>npra T</u>      | ipo Compra             | <u>Nro. Compra</u> | Año Compra    | <u>Nro</u><br>Ampliación | <u>Fondo</u><br>Potatorio | <u>Año</u><br>Fiscal | <u>Estado</u>  | Objeto de la |  |  |

Ampliación

Rotatorio

Compra

Fiscal

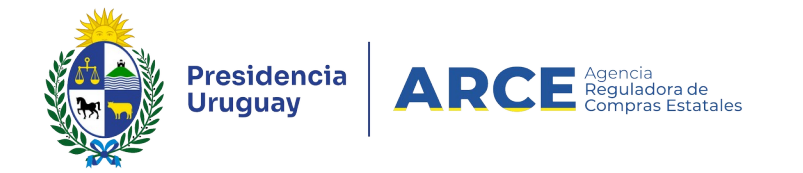

3. Ingrese los parámetros de búsqueda de la compra, luego haga clic en el botón Bus-

car y seleccione la compra dando clic en el ícono amarillo correspondiente:

#### Búsqueda de compras

Ingrese el criterio de búsqueda y presione buscar.

| (                                                  | $ullet$ Buscar Compras Comunes $^{igodol }$ Buscar Compras Centralizadas o Convenios Marco $^{igodol }$ Buscar Todas las Compras                                                     |                           |                                  |              |               |    |          |                      |                      |    |  |  |
|----------------------------------------------------|----------------------------------------------------------------------------------------------------|---------------------------|----------------------------------|--------------|---------------|----|----------|----------------------|----------------------|----|--|--|
| Inci                                               | Inciso 9 : Ministerio de Turismo y Deporte                                                                                                    |                           |                                  |              |               |    |          |                      |                      |    |  |  |
| Unio                                               | Unidad Ejecutora 1 : Dirección General de Secretaría 🗸 UAC (Todas las Asignadas) 🗸                                                                                                   |                           |                                  |              |               |    |          |                      |                      |    |  |  |
| Unio                                               | dad de Compra (Too                                                                                                    | las las Asignadas) 🗸      | ]                                |              |               |    |          |                      |                      |    |  |  |
| Tipo Compra (Todos) Vinc. Compra 987684 Año Compra |                                                                                                    |                           |                                  |              |               |    |          |                      |                      |    |  |  |
| Nro                                                | Ampliación                                                                                                    |                           | -                                | Fondo Rotato | rio (Todos) 🗸 | Añ | o Fiscal | 2015 🗸               | •                    |    |  |  |
| Est                                                | ado (Todos)                                                                                                    |                           | ~                                |              |               |    |          |                      |                      |    |  |  |
| Bus                                                | car Descargar forma                                                                                                    | to Excel (xls).           |                                  |              |               |    |          |                      |                      |    |  |  |
| Result<br>Total d                                  | ados Encontrados: 1<br>de Páginas: 1                                                                                                    | Visu<br>Pagi              | alizando: 1 a 1<br>ina Actual: 1 |              |               |    |          | 50                   | líneas por página 🧲  |    |  |  |
|                                                    | Unidad de Compra     Tipo Compra     Nro. Compra     Año Compra     Nro.     Fondo     Año       Manual     Manual     Manual     Manual     Manual     Manual     Manual     Manual |                           |                                  |              |               |    |          |                      |                      |    |  |  |
| 1                                                  | 9:Ministerio de Turismo y<br>Deporte                                                                                                    | Licitación<br>Abreviada / | 987684                           | 2015         | 0             | No | 2015     | Llamado<br>Preparado | Compra de carpeta (F | M) |  |  |
|                                                    | 1: Dirección General de<br>Secretaría                                                                                                    | Acuerdo Marco             |                                  |              |               |    |          |                      |                      |    |  |  |
|                                                    | Compras (CURSO)                                                                                                    |                           |                                  |              |               |    |          |                      |                      |    |  |  |

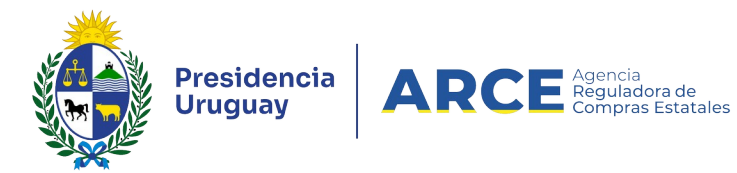

Aparecerá una pantalla como la siguiente:

| Nro. Compra           | 405879                  | Año Compra |  |  |  |  |  |  |
|-----------------------|-------------------------|------------|--|--|--|--|--|--|
| Tipo Compra           | Licitación Abreviada    | Estado     |  |  |  |  |  |  |
| UAC                   |                         |            |  |  |  |  |  |  |
| Colocción d           |                         |            |  |  |  |  |  |  |
| Seleccion d           | е орегасіон             |            |  |  |  |  |  |  |
| Seleccione la Oper    | ación que desea ejecuta | r          |  |  |  |  |  |  |
| Historial con         | ipra                    |            |  |  |  |  |  |  |
| Información           | SUF                     |            |  |  |  |  |  |  |
| Ver compra            | <u></u>                 |            |  |  |  |  |  |  |
| <u>Ver Uswa</u> da    |                         |            |  |  |  |  |  |  |
| ver llamado           |                         |            |  |  |  |  |  |  |
| Modificar Ila         | <u>mado/invitación</u>  |            |  |  |  |  |  |  |
| <u>Alta ajuste ll</u> | <u>amado/invitación</u> |            |  |  |  |  |  |  |
| <u>Lista ajustes</u>  | llamado/invitación      |            |  |  |  |  |  |  |
| Alta aclaraci         | <u>ón llamado</u>       |            |  |  |  |  |  |  |
| Iniciar ingre         | <u>so de ofertas</u>    |            |  |  |  |  |  |  |
| Lista aclarac         | iones                   |            |  |  |  |  |  |  |
| Revalidar             |                         |            |  |  |  |  |  |  |
|                       |                         |            |  |  |  |  |  |  |
|                       |                         |            |  |  |  |  |  |  |
| << Atrás              |                         |            |  |  |  |  |  |  |

1. Haga clic en Iniciar ingreso de ofertas y aparecerá el siguiente cuadro:

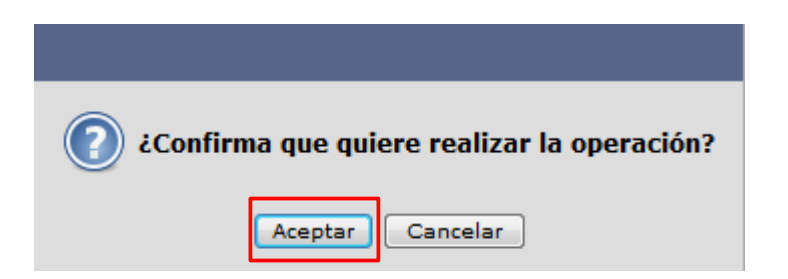

2. Haga clic en Aceptar. El estado del procedimiento pasará a Ofertas en proceso

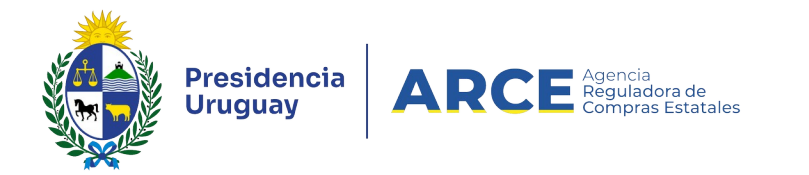

3. Aparecerá la siguiente pantalla. Un mensaje en color verde indicará la cantidad de líneas

de ofertas ingresadas por Proveedores:

| Archivo  | Opera | ación   | Consulta    | Mantenimiento  | Ау   | uda | Usuario:       | Perfil: develo               | ор    |
|----------|-------|---------|-------------|----------------|------|-----|----------------|------------------------------|-------|
| Nro. Cor | npra  | 4003    |             |                |      | Año | o Compra       | 2015                         | Nro A |
| Tipo Cor | npra  | Licitad | ción Abrevi | iada           |      | Est | ado            | Ofertas en proceso           | Año F |
| Inciso   |       | Minist  | erio de Ec  | onomía y Finar | izas | Uni | idad Ejecutora | Dirección General Impositiva | Unida |

Selección de Operación Seleccione la Operación que desea ejecutar

🕕 La operación se ha ejecutado con éxito, se han ingresado 0 línea(s) de ofertas de proveedores.

Historial compra Información SIIF Ver compra Ver llamado Lista ajustes llamado/invitación Alta aclaración llamado Cambiar estado de la compra Alta oferta Lista ofertas Aprobar ofertas Cuadro comparativo de ofertas

En el Cuadro comparativo de ofertas y en Lista ofertas podría visualizar las ofertas

cargadas si las hubiera. Haga clic en Alta oferta para ingresar ofertas.

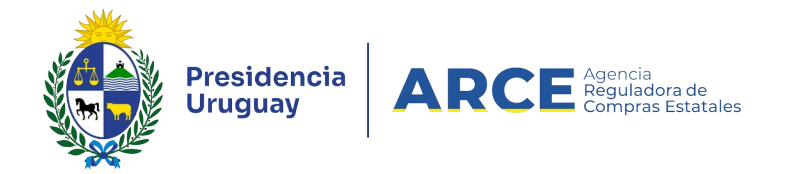

4. Aparecerá la siguiente pantalla:

#### Seleccionar proveedor

Ingrese el criterio de búsqueda y presione buscar.

| Tipo documento:      | (Todos)  | ✓ Nro. docume | nto:            |   |         |
|----------------------|----------|---------------|-----------------|---|---------|
| Nombre:              |          |               |                 |   |         |
| Origen:              | RUPE 🗸   | Estado:       | (Todos)         | ~ |         |
| Buscar               |          |               |                 |   |         |
| Origen               | Tipo Doc | . Prov.       | Nro. Doc. Prov. |   | Proveed |
| 50 líneas por página | ÷        |               |                 |   |         |
|                      |          |               |                 |   |         |
| << Atrás             |          |               |                 |   |         |

Recuerde que es un buscador y por lo tanto no es necesario completar todos los cam-

pos. Ingrese los datos del proveedor que le permitan buscarlo, según el siguiente detalle:

| Campo          |                | Indicaciones                                                           |  |  |  |  |  |  |
|----------------|----------------|------------------------------------------------------------------------|--|--|--|--|--|--|
| Tipo documento | Seleccione el  | Seleccione el tipo de documento que quiera buscar                      |  |  |  |  |  |  |
| Nro. documento | Ingrese el núr | ngrese el número de documento que quera buscar                         |  |  |  |  |  |  |
| Nombre         | Ingrese el nor | Ingrese el nombre del proveedor. Puede ingresarlo usando el comodín %  |  |  |  |  |  |  |
|                | Por ejemplo:   |                                                                        |  |  |  |  |  |  |
|                | Si ingresa:    | Busca:                                                                 |  |  |  |  |  |  |
|                | Garcia%        | Todos los Proveedores que el nombre comienza con el texto Gar-<br>cia. |  |  |  |  |  |  |

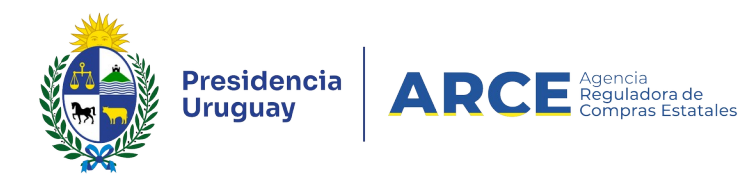

|        | %Garcia       | Todos los Proveedores que el nombre termina con Garcia.       |
|--------|---------------|---------------------------------------------------------------|
|        | %Garcia%      | Todos los Proveedores que el nombre contiene el texto Garcia. |
|        |               |                                                               |
| Origen | Seleccione el | origen del proveedor                                          |
| Estado | Seleccione el | estado del proveedor                                          |

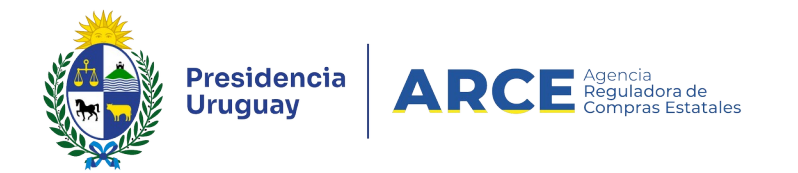

Luego de ingresados los parámetros de búsqueda, haga clic en Buscar. Aparecerá el

resultado de la búsqueda en la parte inferior de la pantalla:

#### Seleccionar proveedor

Ingrese el criterio de búsqueda y presione buscar.

| ті  | po documento | : (Todos)       | V Nro. docu     | mento:                                            |                    |
|-----|--------------|-----------------|-----------------|---------------------------------------------------|--------------------|
| No  | ombre:       | garcia%         |                 |                                                   |                    |
| OI  | rigen:       | RUPE 🗸          | Estado          | (Todos)                                           |                    |
| Bus | car          |                 |                 |                                                   |                    |
|     | Origen       | Tipo Doc. Prov. | Nro. Doc. Prov. | Proveedor                                         | Correo electrónico |
| 1   | RUPE         | RUT             | 010069340010    | GARCIA DA ROSA GONZALEZ MANUEL JESUS              | Q                  |
|     | RUPE         | RUT             | 010105480018    | GARCIA SOUTO, ANDREA G. Y NAVARRO DIAZ, SERGIO F. | ٩                  |
| Ċ   | RUPE         | RUT             | 010123590016    | GARCIA CENTOMO GUSTAVO JOSE                       | ٩                  |
|     | RUPE         | RUT             | 020046780011    | GARCIA RUSSI JUAN CARLOS                          | ٩                  |
|     | RUPE         | RUT             | 020081110019    | GARCIA RE DANIEL CARMELO                          | ٩,                 |
| 1   | RUPE         | RUT             | 020125490016    | GARCIA SORIA ROBERTO CESAR                        | ٩                  |
| 1   | RUPE         | RUT             | 020138810014    | GARCIA P?REZ OMAR FERNANDO                        | ٩,                 |
| 1   | RUPE         | RUT             | 020154950011    | GARCIA RE DANIEL CARMELO Y GOMEZ GHISOLFO GRACIEL | а 🔍                |
| 1   | RUPE         | RUT             | 020165280012    | GARCIA DIAZ LUZ CIELO                             | 9                  |

5. Seleccione el Proveedor haciendo clic en el ícono amarillo que aparece a la izquierda de la línea.

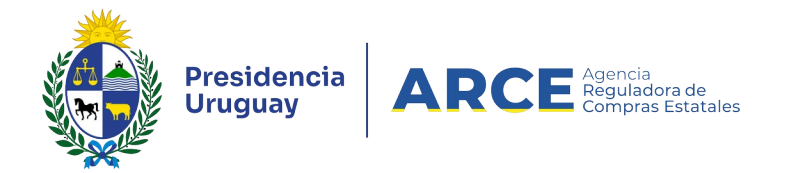

6. Seleccione los ítems que el Proveedor ofertó, haciendo clic en la casilla de verificación

que está a la izquierda de cada línea de ítem.

| Nro. Compra 4003           |                       |       |            |                       |                     | Año Compra                      | 20:          | 15        |        |
|----------------------------|-----------------------|-------|------------|-----------------------|---------------------|---------------------------------|--------------|-----------|--------|
| Tipo Compra Licitación Abr |                       |       | tación Ab  | reviada               | Estado              | Ofe                             | ertas en pro | oceso     |        |
| Inciso Ministerio de       |                       |       | isterio de | e Economía y Finanzas | Unidad Ejecutora    | Dir                             | ección Gen   | eral Impo |        |
| Nro.                       | Doc.                  | Prov. | 020        | 1549500               | 11                  | Tipo Doc. Prov.                 | R            |           |        |
| Nro. Item Código           |                       |       |            | Código                | Art                 | ículo                           |              | Cantidad  | Unidad |
|                            |                       |       | 1          | 13808                 | ALFOMBRA DE GOMA PA | ALFOMBRA DE GOMA PARA AUTOMOVIL |              |           | UNIDAD |
|                            |                       |       | 2          | 31807                 | AUTOMOVIL ESTANDAR  | PUERTAS (DIESEL)                |              | 1,00      | UNIDAD |
|                            |                       |       | 3          | 23860                 | EXTINTOR PARA AUTOM | DVIL                            |              | 2,00      | UNIDAD |
| 50                         | 50 líneas por página  |       |            |                       |                     |                                 |              |           |        |
| <<                         | << Atrás Siguiente >> |       |            |                       |                     |                                 |              |           |        |

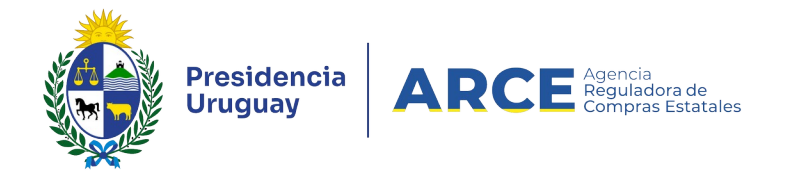

7. Haga clic en el botón **Siguiente>>**, aparecerá la siguiente pantalla con los ítems que

fueron seleccionados:

| Nro. Compra     | 4003                              | Año Compra       | 2015                         | Nro Ampliación   | 0              |
|-----------------|-----------------------------------|------------------|------------------------------|------------------|----------------|
| Tipo Compra     | Licitación Abreviada              | Estado           | Ofertas en proceso           | Año Fiscal       | 2015           |
| Inciso          | Ministerio de Economía y Finanzas | Unidad Ejecutora | Dirección General Impositiva | Unidad de Compra | Compras        |
| Nro. Doc. Prov. | 020154950011                      | Tipo Doc. Prov.  | R                            | Proveedor        | GARCIA RE DANI |

| Items | A      | rchivos    | Solicitud           | les de Corrección    |                   |             |                           |           |        |                           |           |
|-------|--------|------------|---------------------|----------------------|-------------------|-------------|---------------------------|-----------|--------|---------------------------|-----------|
|       |        | Item       | Cantidad<br>Llamado | Cantidad<br>Ofertada | Unic<br>Artic     | lad<br>culo | Precio Unitario<br>S/Imp. | Impuestos | %Imps. | Precio<br>Total<br>C/Imp. | Mon       |
|       | 66     | 1          | 4,00                |                      | 4,00 UNIE         | DAD         | 0,0000                    |           |        | 0,00                      | PESOS URU |
|       | 66     | 3          | 2,00                |                      | 2,00 UNI          | DAD         | 0,0000                    |           |        | 0,00                      | PESOS URU |
| 50    | regar  | líneas por | Página 🧲            | Aplicar a tode       | os los ítems la n | noneda      |                           | £         |        |                           |           |
| Gu    | iardar | Sa         | lir                 |                      |                   |             |                           |           |        |                           |           |

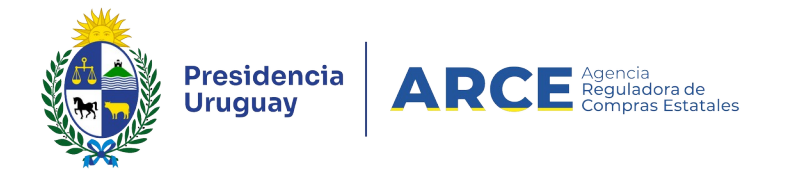

8. Ingrese las ofertas que realizó el Proveedor en las líneas amarillas. Los campos con (\*)

#### son obligatorios.

| Columna                               | Descripción                                                                                                    |
|---------------------------------------|----------------------------------------------------------------------------------------------------|
| Cantidad Ofertada<br>(*)              | Es la cantidad que oferta de ese ítem, por defecto se muestra la cantidad solicitada en el llamado.                                                                                                    |
| Precio Unitario S/<br>Imp. <b>(*)</b> | Es el precio sin impuestos ofertado de ese ítem. Permite ingresar números con hasta cuatro decimales de precisión. Para calcularlo tenga en cuenta la columna unidad. También es importante considerar las columnas que describen al ítem, por ejemplo Variante, Medida de Variante, etc. |
| Impuestos <b>(*)</b>                  | Luego de haber ingresado el precio unitario sin impuestos, aparecerá en la columna Impuestos:                                                                                                    |

| Precio Unitario 5/Imp. | Impuestos    | %Imps. | Precio Total<br>C/Imp. |
|------------------------|--------------|--------|------------------------|
| 10,0000                | IVA BASICO V | 22,00  | 73,20                  |
| 50,0000                | IVA EXENTO   | 22,00  | 61,00                  |

El impuesto está asociado al ítem en el catálogo. Elija el impuesto del listado **Más opciones...**, espere que se carguen todos los impuestos y elija el que corresponda.

Verifique el porcentaje del impuesto en la siguiente columna de nombre: **%Imps.** Y la columna **Precio Total C/Imp.** se completará teniendo en cuenta la cantidad ofertada, el precio unitario sin impuestos y el impuesto seleccionado.

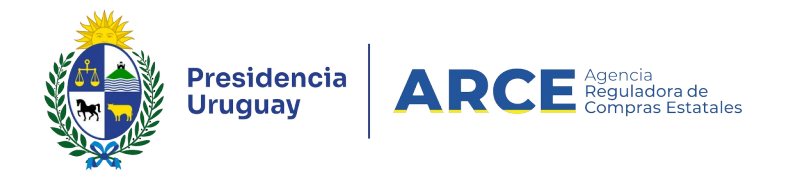

Desplace las líneas a la derecha donde encontrará más campos, como se muestra en la

siguiente imagen:

| Moneda                                                                                                    | Código -<br>Artículo | Artículo                  | Variante                                                                                                    | Medida Variante                                                                                                    | Unidad Variante                                                              | Presentación                                                              | Medida<br>Presentación                                                           | Unidad<br>Presentación                                |                                     | Color     |
|----------------------------------------------------------------------------------------------------|----------------------|---------------------------|----------------------------------------------------------------------------------------------------|----------------------------------------------------------------------------------------------------|------------------------------------------------------------------------------|---------------------------------------------------------------------------|----------------------------------------------------------------------------------|-------------------------------------------------------|-------------------------------------|-----------|
| PESOS URUGUAYOS                                                                                                    | • 1264               | ESCOBA DE JARDIN          | DIENTES                                                                                                    |                                                                                                    |                                                                              |                                                                           |                                                                                  |                                                       |                                     | Ninguno 🔻 |
| PESOS URUGUAYOS                                                                                                    | ▼ 1586               | CORTADORA DE CESPED MANUA | L                                                                                                    |                                                                                                    |                                                                              |                                                                           |                                                                                  |                                                       |                                     | Ninguno 🔻 |
| Moneda <b>(*)</b><br>Variante<br>Medida Variante<br>Unidad Variante<br>Presentación<br>Medida Presentación<br>Unidad Presentación |                      |                           | Elija la mon<br><b>ciones</b> ., a<br>Si desea ca<br>se a la dere<br>Color, haga<br>Aparecerá i<br>Catálogo: | eda en que s<br>parece el list<br>ambiar o agre<br>echa del ítem<br>clic en el bo<br>un cuadro co                                                                                  | e está co<br>ado de m<br>gar una v<br>y en la co<br>tón con tr<br>n las opci | otizando e<br>onedas e<br>variante y<br>olumna q<br>es punto<br>iones que | ese ítem.<br>extendido<br>y presenta<br>ue está o<br>s .                         | Con <b>Má</b><br>ación, mu<br>delante d<br>se ítem el | <b>s op</b> .<br>ıéva-<br>e<br>n el | -         |
| Color                                                                                                    |                      |                           | Selección de Varia<br>Variante<br>22<br>Seleccione<br>serve el car<br>Si correspo<br>aparece el l            | Medida Variante       Unió         Medida Variante       Unió         haciendo clio          haciendo clio          mbio en la lín       Inde, elija el col         listado de col | ad Variante Pr<br>en >> a<br>ea del íte<br>color de es<br>ores cata          | resentación P<br>la izquie<br>m.<br>se ítem.<br>logados                   | <sup>redida Presentació<br/><br/>rda de la<br/>Con <b>Más</b><br/>para ese</sup> | n Unidad Prese<br><br>línea, y c<br>opcione<br>ítem.  | x<br>ntación<br>)D-<br><b>}S</b> ,  | -<br>-    |

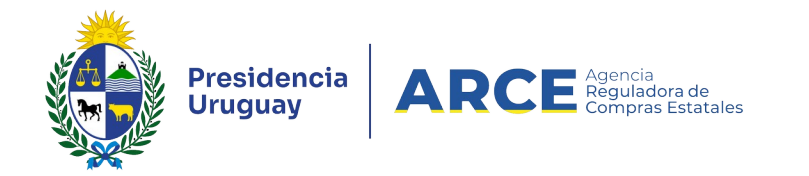

Vuelva a desplazar la línea a la derecha donde encontrará más campos, como se mues-

tra en la siguiente imagen:

| Detalle   | Variación | Régimen de<br>Preferencia | Número Registro | Observación |
|-----------|-----------|---------------------------|-----------------|-------------|
| Ninguno 🔻 |           | Ninguno 🔻                 |                 |             |
| Ninguno 🔻 |           | Ninguno 🔻                 |                 |             |

| Detalle          | Si corresponde, elija el detalle de ese ítem. Con <b>Más opciones</b> , aparece el listado de detalles catalogados para ese ítem.                                                                                             |
|------------------|----------------------------------------------------------------------------------------------------|
| Variación        | Si corresponde, digite la variación que tiene ese ítem. Esta columna<br>la puede utilizar cuando no se encuentra catalogada la variante. Debe<br>ser usada cuando un mismo proveedor realiza más de una oferta de<br>un ítem. |
| Subprograma PCPD | Si corresponde, elija el subprograma dentro de la lista desplegable.<br><b>NOTA:</b> si selecciona el subprograma <i>MIPYMES</i> tenga presente la nota en 9.                                                                 |
| Número registro  | Si corresponde, digite el número de registro de ese ítem.                                                                                                    |
| Observación      | Si corresponde, digite la observación de ese ítem.                                                                                                    |

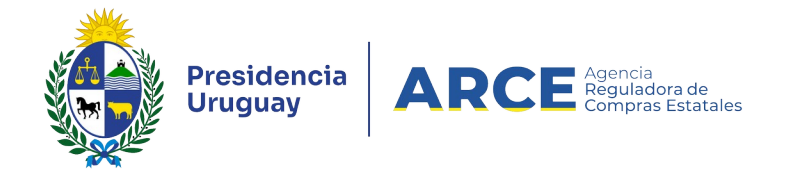

9. Una vez finalizado el ingreso de las línea, vuelva a desplazarse a la izquierda hasta que

vea nuevamente la siguiente pantalla:

| Nro. Compra       4003         Tipo Compra       Licitación Abreviada         Inciso       Ministerio de Economía y Finanzas         Nro. Doc. Prov.       020154950011         Editar_Categorías |                     | Año Co<br>Estado<br>s Unidao<br>Tipo D | ompra<br>o<br>d Ejecutora<br>ooc. Prov. | 2015<br>Ofertas en proceso<br>Dirección General Impositiva<br>R |                 | Nro Ampliación<br>Año Fiscal<br>Unidad de Compra<br>Proveedor |        | 0<br>2015<br>Compras<br>GARCIA RE DANI |           |
|----------------------------------------------------------------------------------------------------|---------------------|----------------------------------------|-----------------------------------------|-----------------------------------------------------------------|-----------------|---------------------------------------------------------------|--------|----------------------------------------|-----------|
| Items Archivos                                                                                                    | Solicitude          | es de Corrección                       |                                         |                                                                 |                 |                                                               |        |                                        |           |
| Item                                                                                                    | Cantidad<br>Llamado | Cantidad<br>Ofertada                   | Unidad<br>Artículo                      | Precio  <br>5/I                                                 | Unitario<br>mp. | Impuestos                                                     | %imps. | Precio<br>Total<br>E/Imp.              | Mon       |
| □ <i>6</i> 6 1                                                                                                    | 4,00                | 4,00                                   | UNIDAD                                  |                                                                 | 0,0000          |                                                               |        | 0,00                                   | PESOS URU |
| □ <i>6</i> 6 <sup>3</sup>                                                                                                    | 2,00                | 2,00                                   | UNIDAD                                  |                                                                 | 0,0000          |                                                               |        | 0,00                                   | PESOS URU |
| 50 líneas por página                                                                                                    |                     |                                        |                                         |                                                                 |                 |                                                               |        |                                        |           |
| Agregar líneas                                                                                                    | Eliminar l          | Áplicar a todos los íte                | ms la moned:                            | <sup>a:</sup> PESOS UR                                          | UGUAYOS 🗸       | ÷                                                             |        |                                        |           |

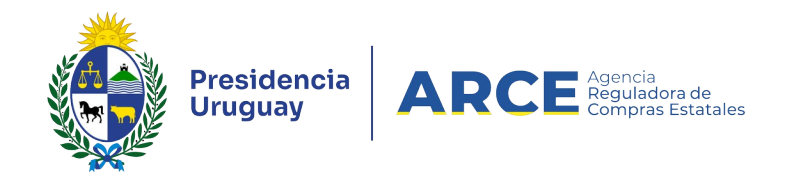

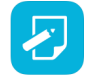

NOTA: Si en el campo Subprograma PCPD seleccionó el subprograma MIPYMES, haga

clic en Editar categorías. Verá una ventana emergente como la que sigue:

| Regímenes de Preferencia y Categorías |           |  |  |  |  |  |  |  |  |
|---------------------------------------|-----------|--|--|--|--|--|--|--|--|
| Régimen de Preferencia                | Categoría |  |  |  |  |  |  |  |  |
| MIPYMES                               | Ninguna 🗸 |  |  |  |  |  |  |  |  |
|                                       | Ninguna   |  |  |  |  |  |  |  |  |
|                                       | Mediana   |  |  |  |  |  |  |  |  |
| Aceptar                               | Ca Micro  |  |  |  |  |  |  |  |  |
| 4 <u> </u>                            | Pequeña   |  |  |  |  |  |  |  |  |

En *Categoría* seleccione la opción que corresponda. Luego haga clic en **Aceptar** y volverá a la pantalla mostrada en 9.

- Con el botón Agregar líneas puede agregar una nueva línea de ítem ofertado
- Si la oferta a subir es el mismo ítem con alguna variación, puede duplicar la línea para luego indicar la diferencia. Para esto haga clic derecho sobre el número de ítem de la línea a copiar:

|    | Item | Cantidad<br>Llamado | Cantida<br>Ofertad             | d<br>a |
|----|------|---------------------|--------------------------------|--------|
|    | 3    | 6,00                |                                | 6,00 I |
|    |      | 🗋 Copiar lír        | iea                            |        |
|    |      | 🖱 Eliminar I        | ínea                           |        |
| 50 | lime | as por pagina       | $\mathbf{\nabla}_{\mathbf{i}}$ | 1      |

Elija la opción **Copiar línea**. Diferencie las líneas, por su medida de variante, presentación, color, detalle o con el campo Variación.

• Con el botón Eliminar líneas puede eliminar una línea existente. Previamente debe se-

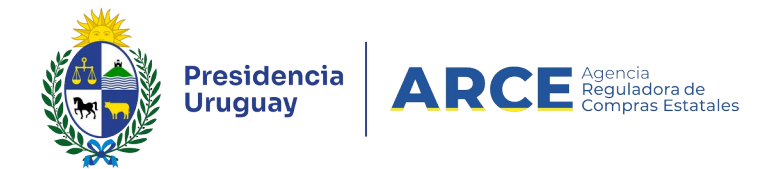

leccionarla haciendo clic en la casilla de verificación a la izquierda de la línea en cuestión. También puede eliminarla haciendo clic derecho sobre el número de ítem de la línea a eliminar, como se indica en la imagen inmediata superior.

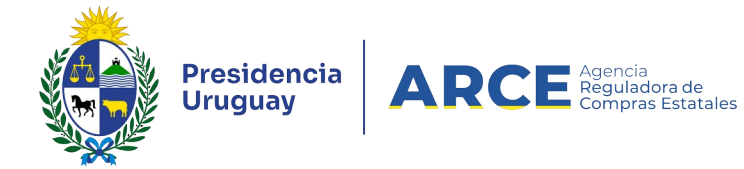

### Otras funcionalidades que pueden aparecer son:

| Funcionalidad                                            | Descripción                                                                                                    |
|----------------------------------------------------------|----------------------------------------------------------------------------------------------------|
| 20 líneas por página                                     | Cambia la cantidad de líneas de ítems que visualiza en cada página. Para hacerlo cambie el número 20 que aparece por defecto y haga clic en el botón verde a la derecha del mismo.               |
| K K 1 2 > >> >>                                          | Cambiar de página de ítems. Utilice las fle-<br>chas para avanzar y retroceder de páginas o<br>elija el número de página a la que quiere ir.                                                     |
| Aplicar a todos los ítems la moneda: PESOS URUGUAYOS 🔻 🧲 | Cambia la moneda por defecto de todos los<br>ítems. Elija de la siguiente lista, la moneda<br>para todos los ítems que está cargando, lue-<br>go haga clic en el botón verde de la dere-<br>cha. |
| Ordenar la grilla por ítem o artículo                    | Haga clic en el título de la columna ítem o artículo, con un clic ordena ascendente y otro clic lo hace descendente.                                                                             |

| Items    | A      | rchivos    | Solicitud           | les de Corrección    |             |                    |                           |           |        |                           |           |
|----------|--------|------------|---------------------|----------------------|-------------|--------------------|---------------------------|-----------|--------|---------------------------|-----------|
| •        |        | Item       | Cantidad<br>Llamado | Cantidad<br>Ofertada |             | Unidad<br>Artículo | Precio Unitario<br>S/Imp. | Impuestos | %Imps. | Precio<br>Total<br>C/Imp. | Mon       |
|          | 6      | 1          | 4,00                |                      | 4,00        | UNIDAD             | 0,0000                    |           |        | 0,00                      | PESOS URU |
|          | 6      | 3          | 2,00                |                      | 2,00        | UNIDAD             | 0,0000                    |           |        | 0,00                      | PESOS URU |
| 50<br>Ag | regar  | líneas poi | Eliminar            | Aplicar a todo       | os los ítem | is la moneda       | PESOS URUGUAYOS V         | <b>←</b>  |        |                           |           |
| Gu       | Jardar | Sa         | lir                 |                      |             |                    |                           |           |        |                           |           |

Una vez completada las líneas haga clic en Guardar.

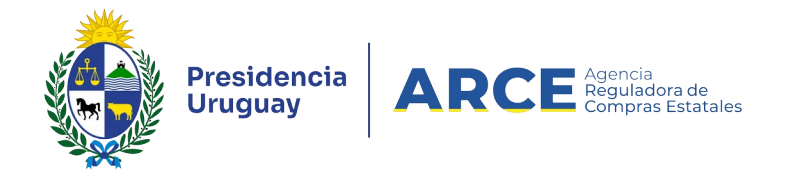

Si hay algún error, este se indica con un cartel verde en la parte superior, y un triángulo rojo en la línea que contiene el mismo:

| 🕕 Las I | íneas ma     | rcadas con          | tienen errores.                   |                    |                                               |                                    |
|---------|--------------|---------------------|-----------------------------------|--------------------|-----------------------------------------------|------------------------------------|
|         |              |                     |                                   |                    |                                               |                                    |
| A Items | Archi        | vos Solic           | itudes de Corrección              | 1                  |                                               |                                    |
| •       | Item         | Cantidad<br>Llamado | Cantidad<br>Ofe <del>r</del> tada | Unidad<br>Artículo | Precio Unita<br>S/Imp.                        |                                    |
|         | 3 1          | 4,00                |                                   | 4,00 UNIDAE        | 2.0                                           |                                    |
|         | 8 <b>▲</b> 3 | 2,00                |                                   | 2,00 UNIDAE        |                                               |                                    |
| 50      | líneas po    | r página 🧲          |                                   |                    |                                               |                                    |
| Agreg   | ar líneas    | Eliminar            | Aplicar a todo                    | s los ítems la mon | eda: PESOS URUGU,                             |                                    |
| Guard   | ar Sa        | alir                |                                   |                    |                                               |                                    |
|         |              |                     | posicionar el punte               | ero del ratón a    | correspondiente. Pa<br>arriba del triángulo d | ara leerlo, debe<br>le color rojo. |

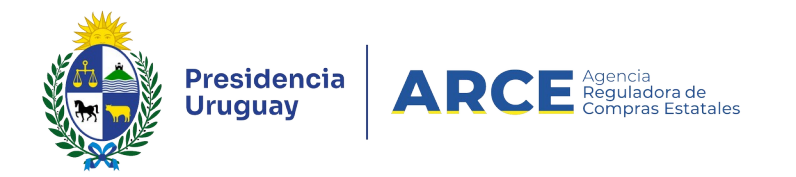

Si no hay errores se desplegará un mensaje como el que se muestra:

La operación se realizó con éxito

- 10. Para guardar las ofertas cargadas haga clic en el botón **Guardar** y luego clic en el botón **Salir**.
- 11. Repita el procedimiento de **Alta Oferta** por cada Proveedor que debe cargar ofertas.

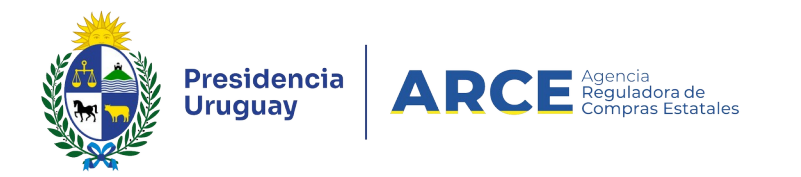

#### Visualización del Cuadro Comparativo de Ofertas

Para comprobar, verificar o consultar las ofertas ingresadas:

1. Ingrese al SICE como se indica en el capítulo Ingreso de las ofertas, busque la compra y

acceda al menú Selección de Operación:

Selección de Operación Seleccione la Operación que desea ejecutar

Historial compraInformación SIIFVer compraLista ajustes llamado/invitaciónAlta aclaración llamadoCambiar estado de la compraAlta ofertaLista ofertasAprobar ofertasCuadro comparativo de ofertasCopiar ofertas de proveedoresLista aclaracionesRevalidar

<< Atrás

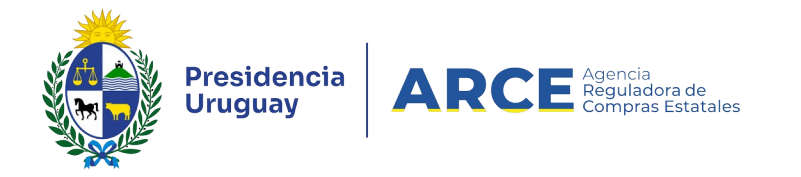

2. Elija la opción Cuadro comparativo de ofertas, aparecerá una página con el siguiente

aspecto:

#### Cuadro Comparativo de Ofertas

A continuación se detallan las ofertas para cada ítem de la compra

Rango de ítems: Desde 1 Hasta 50 Todos los ítems

Filtrar

Formato: 
Reporte O Grilla

Ver Códigos

<< Atrás

| Nro. Item 1       |                   | ALFOMBRA DE GOMA PARA AUTOMOVIL                          |          |        |                              |               |        |                              |  |
|-------------------|-------------------|----------------------------------------------------------|----------|--------|------------------------------|---------------|--------|------------------------------|--|
| Tipo<br>Proveedor | Nro.<br>Proveedor | Proveedor                                                | Cantidad | Unidad | Precio<br>Unitario<br>S/Imp. | Impuestos     | %Imps. | Precio<br>Unitario<br>C/Imp. |  |
| С                 | 13251264          | ROSA DORA<br>PRIMAPELLIDODEROSA                          | 4,00     | UNIDAD | 700,0000                     | IVA<br>BASICO | 22,00  | 854,0000                     |  |
| R                 | 020154950011      | GARCIA RE DANIEL<br>CARMELO Y GOMEZ<br>GHISOLFO GRACIELA | 5,00     | UNIDAD | 750,0000                     | IVA<br>BASICO | 22,00  | 915,0000                     |  |

| Nro. Item 2       |                   | AUTOMOVIL ESTANDAR 2 PUERTAS (DIESEL) |          |        |                              |               |        |                              |             |
|-------------------|-------------------|---------------------------------------|----------|--------|------------------------------|---------------|--------|------------------------------|-------------|
| Tipo<br>Proveedor | Nro.<br>Proveedor | Proveedor                             | Cantidad | Unidad | Precio<br>Unitario<br>S/Imp. | Impuestos     | %Imps. | Precio<br>Unitario<br>C/Imp. | P<br>T<br>C |
| С                 | 13286928          | STELLA MARIS<br>PRIMAPELLIDODESTELLA  | 1,00     | UNIDAD | 880,0000                     | IVA<br>BASICO | 22,00  | 1.073,6000                   | 1.          |
| С                 | 13251264          | ROSA DORA<br>PRIMAPELLIDODEROSA       | 1,00     | UNIDAD | 20.000,0000                  | IVA<br>BASICO | 22,00  | 24.400,0000                  | 24.         |

**IMPORTANTE:** Si la oferta fue cargada por la Unidad de compra queda marcada en color gris, y si la oferta la subió en línea el proveedor queda marcada en color celeste y no podrá ser modificada.

NOTA: el orden de las ofertas para cada ítem es por precio unitario sin impuestos de

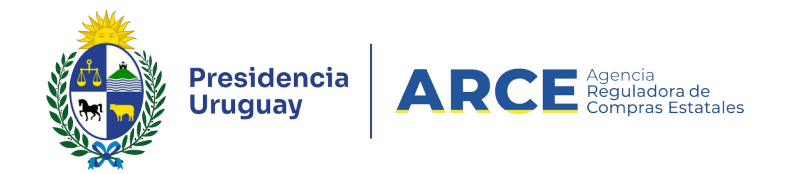

menor a mayor. Si existieran ofertas en más de una moneda se hace uso de la tabla de cotiza-

ción de SIIF para determinar el orden.

En la parte superior de la pantalla puede descargar reportes siguiendo la siguiente descripción:

| Campo                         | Descripción                                                                                                    |
|-------------------------------|----------------------------------------------------------------------------------------------------|
| Rango de ítem                 | Elija el que desea visualizar indicando los valores o marque <b>Todos</b><br><b>los ítems</b> , y haciendo clic en el botón <b>Filtrar</b> .                                               |
| Descargar formato Excel (xls) | Puede descargar en formato planilla el cuadro comparativo, donde los<br>ítems pueden estar dispuestos en las columnas o en las filas, siendo<br>este un insumo para el estudio de ofertas. |
| Formato                       | Elija el formato de visualización del cuadro comparativo (reporte o gri-<br>lla), activando el botón de opción que corresponda.                                                            |
| Ver códigos                   | Marque la casilla de verificación para ver los códigos de las variables                                                                                                    |

3. Haga clic en el botón **<<Atrás** para salir del Cuadro Comparativo de Ofertas.

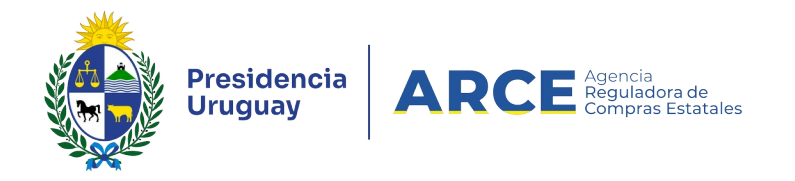

### **Aprobar las Ofertas**

Cuando finalice de ingresar las ofertas de todos los Proveedores, se deben aprobar para cambiar el Estado del procedimiento. Al momento de realizar este paso la compra debe estar en estado **Ofertas en Proceso** 

1. Ingrese al SICE como se indica en el capítulo <u>Ingreso de las ofertas</u>, busque la compra y acceda al menú Selección de Operación:

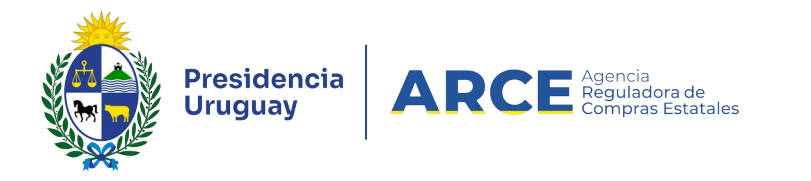

| Nro. Compra | 4003                              | Año Compra       | 2015                   |        |
|-------------|-----------------------------------|------------------|------------------------|--------|
| Tipo Compra | Licitación Abreviada              | Estado           | Ofertas en proceso     |        |
| Inciso      | Ministerio de Economía y Finanzas | Unidad Ejecutora | Dirección General Impo | sitiva |

### Selección de Operación

Seleccione la Operación que desea ejecutar

Historial compra Información SIIF Ver compra Ver llamado Lista ajustes llamado/invitación Alta aclaración llamado Cambiar estado de la compra Alta oferta Lista ofertas Aprobar ofertas Cuadro comparativo de ofertas Copiar ofertas de proveedores Alta solicitud de corrección de oferta Lista solicitudes de corrección de ofertas Lista aclaraciones **Revalidar** 

 Elija la opción Aprobar ofertas, confirme la aprobación y aparecerá una pantalla con el siguiente aspecto, observe el Estado en que quedan las ofertas.

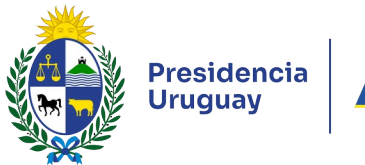

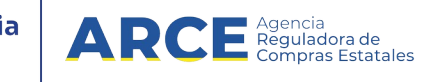

| Nro. Compra | 4003                              | Año Compra       | 2015                   |      |
|-------------|-----------------------------------|------------------|------------------------|------|
| Tipo Compra | Licitación Abreviada              | Estado           | Ofertas preparadas     |      |
| Inciso      | Ministerio de Economía y Finanzas | Unidad Ejecutora | Dirección General Impo | siti |

#### Selección de Operación

Seleccione la Operación que desea ejecutar

🕕 La operación se realizó con éxito

Historial compra Información SIIF Ver compra Ver llamado Lista ajustes llamado/invitación Alta aclaración llamado Cambiar estado de la compra Lista ofertas Cuadro comparativo de ofertas Lista solicitudes de corrección de ofertas Alta adjudicación Lista aclaraciones Revalidar

 Si encontró algún error y tiene que hacer una modificación puede volver el estado de las ofertas a Ofertas en Proceso. Para realizar esta operación haga clic en Cambiar estado de la compra.

#### Lista de Ofertas

Las ofertas se pueden visualizar en el cuadro comparativo de ofertas, o también agrupa-

das por Proveedores en la opción Lista ofertas. Para comprobarlo siga los pasos:

1. Ingrese al SICE como se indica en el capítulo Ingreso de las ofertas, busque la compra y

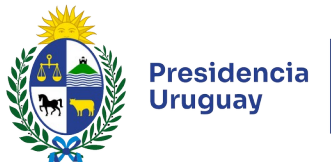

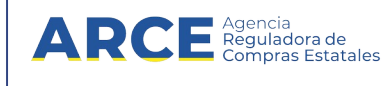

acceda al menú Selección de Operación:

2. Elija del menú la opción Lista ofertas

Selección de Operación Seleccione la Operación que desea ejecutar

Historial compra Ver compra Lista ajustes llamado/invitación Alta aclaración llamado Cambiar estado de la compra Alta oferta Lista ofertas Aprobar ofertas Cuadro comparativo de ofertas Copiar ofertas de proveedores Lista aclaraciones

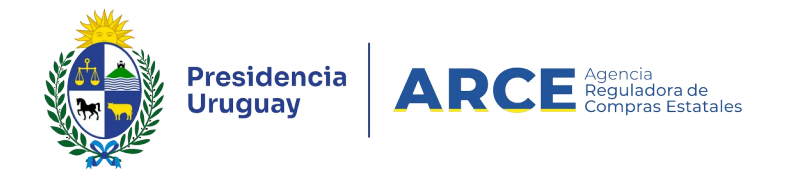

3. Aparece en la pantalla la lista de proveedores que tienen ofertas cargadas:

#### Seleccionar el Proveedor

Seleccione el Proveedor con el cual desea trabajar.

|   | Tipo Doc. Prov. | Nro. Doc. Prov. | Proveedor *                           |
|---|-----------------|-----------------|---------------------------------------|
| Û | R               | 214140970013    | CENTRO DIAGNOSTICO PARACLINICO S.R.L. |
| 1 | R               | 213738740017    | MANDYTEL S.A.                         |
| 1 | C               | 10508856        | MARTINEZ SPOSITO AIRAM                |

Eliminar

<< Atrás

4. Para visualizar las líneas de ofertas de un proveedor, haga clic en el ícono amarillo que figura a la izquierda.

### Seleccionar el Proveedor

Seleccione el Proveedor con el cual desea trabajar.

|      |      | Tipo Doc. Prov. | Nr           |
|------|------|-----------------|--------------|
|      | 1    | R               | 214140970013 |
|      | 1    | R               | 213738740017 |
|      | 1    | с               | 10508856     |
| Elir | mina |                 |              |

5. Para borrar todas las líneas de ofertas de uno o varios proveedores, seleccione la casilla

que está sobre el lado izquierdo y luego haga clic en el botón Eliminar.